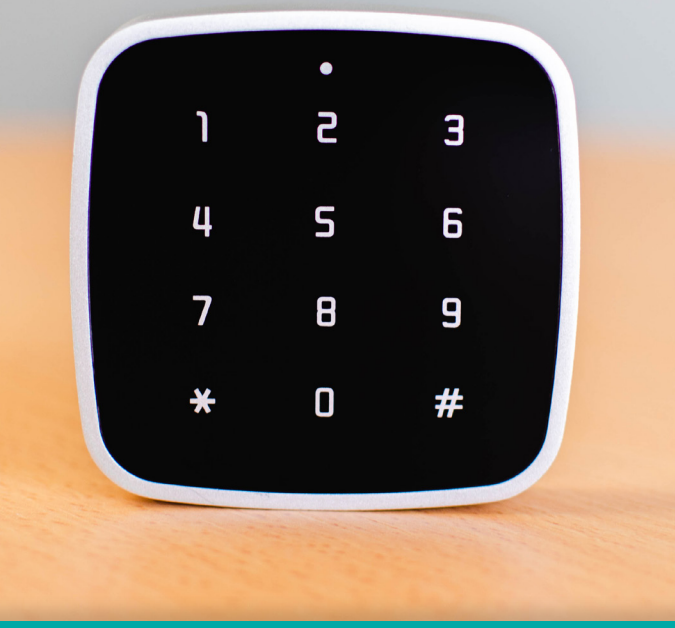

## notice de montage et d'utilisation

Attention ! Votre **digicode eDy** fonctionne **obligatoirement** en lien avec un produit connectée de la gamme **eVy 2** 

Pour toutes informations complémentaires, veuillez prendre contact avec le SAV

- Le digicode est prévu en utilisation intérieure uniquement pour le moment. Un boitier de protection pour un usage extérieur est disponible sur le shop elocky
- Installer le digicode à porté de bluetooth du produit eVy2 à associer (maximum 20 mètres)

#### contenu

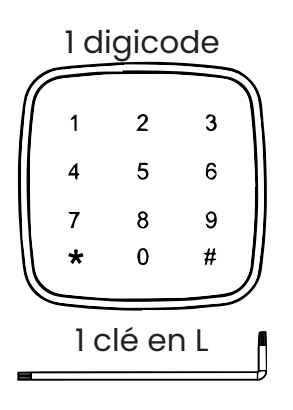

# 1 autocollant d'installation

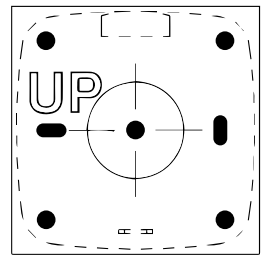

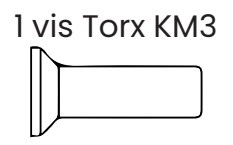

2 vis de retenue PM4

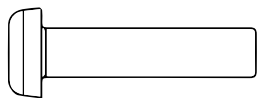

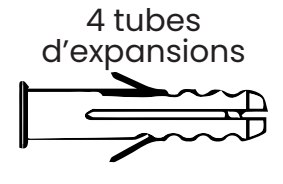

4 vis de retenue KM3.9

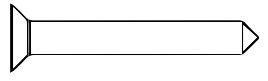

1 Fixer l'autocollant d'installation au mur, et utiliser les outils correspondants pour **percer les trous** selon les indications du papier

Vous avez le choix entre 4 trous (verts) ou bien 2 trous (rose)

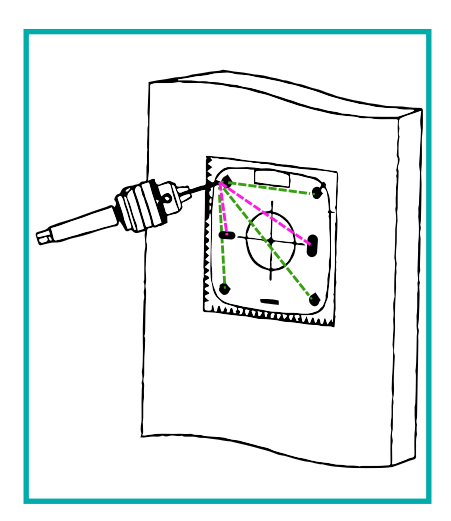

2 Enfoncer les chevilles dans le trou jusqu'à ce qu'elles ne dépassent pas du mur. Une fois la plaque de retenue alignée, la fixer avec la vis de retenue KM3.9 (la boucle de la plaque de retenue est tournée vers le haut).

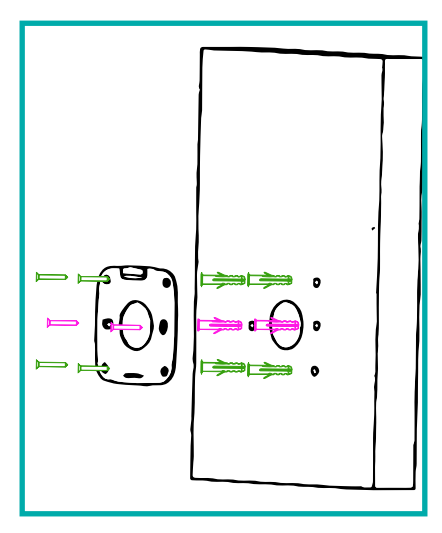

- **3** Ajouter les piles AAA dans le digicode
- 4 Enfoncer le digicode de haut en bas sur la plaque de retenue, et enfin utiliser la clé en L pour serrer la vis Torx

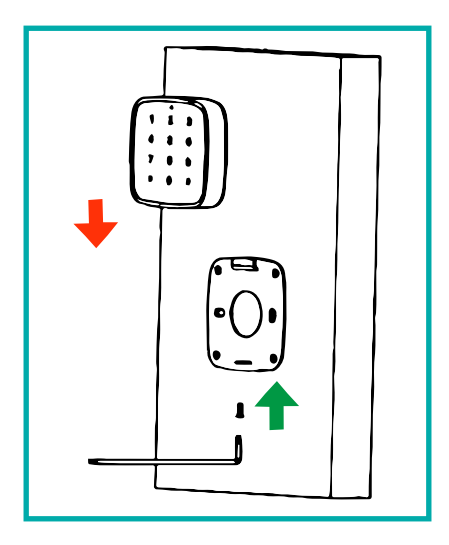

## changement de piles

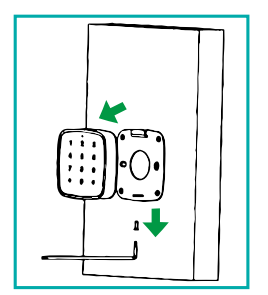

1 Dévisser la vis Torx à l'aide de la clé en L et retirer le digicode

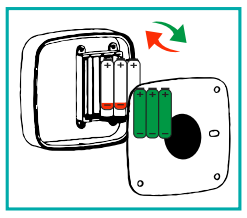

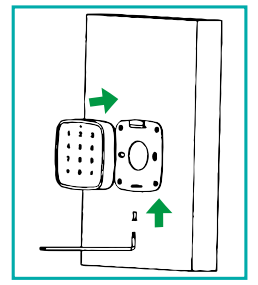

- 2 Retirer les 3 piles et remplacer par des piles neuves (ou rechargées)
- **3** Refixer le digicode avec la vis Torx

Attention : le digicode doit resté allumé (touches éclairées) durant tout le temps de l'initialisation, afin qu'il puisse émettre du bluetooth

- 1 Dans la partie « Accès » de l'application mobile, choisisser le lieu auquel vous voulez ajouter un digicode, cliquer sur le « + », selectionner la serrure que vous voulez, puis cliquer sur « Ajouter un digicode »
- **2 Un scan s'effectue** automatiquement afin de rechercher les digicodes à proximité
- **3 Donner un nom** à votre digicode, et **le selectionner** dans la liste, puis **valider** afin de l'ajouter

## ajout d'un code

Dans le menu « Accès », cliquer sur le « + », selectionner la serrure voulu, puis cliquer sur « Ajouter un code de digicode »

Donner un **nom** à l'accès, **définir le code** (entre **6 et 12 caractères**), et le **type d'accès**.

Pour un accès non permanent, définir une **plage** horaire puis validez

### retrouver les codes crées

Dans le menu « Accès », cliquer sur la serrure puis cliquer sur « Accessoires ».

Un code peut se partager par sms, mail pour cela cliquer sur le bouton « Partager ».

#### ouverture d'une serrure

Taper le code choisi sur le digicode et finir par dièse (#) pour valider le code et dévérouiller la serrure.

#### www.elocky.com

+33 (0)5.35.54.92.00 contact@elocky.com